## Indtast din egen Bed and breakfast.

## Dette er Skabelon 2

Du skal indtaste en hel række grundoplysninger om din B&B men det store arbejde har vi gjort for dig

Udfyld først ALLE felter i indtastningsskabelonens øverste del. Du skal ikke tænke på Designet, men her har du alligevel en forklaring til de visuelle felter som de ser ud på en almindelig PC

Når siden vises på din I-phone vil colonnerne forskyde sig under hinanden fra venstre og bliver vist i en række hvor brugeren kan scroole op og ned på siden.

Det øverste med rød markeret felt består af en fotoslide til venster, med plads til fem fotos med undertekst.

Booking knap og facilitetsfelterne skrives automatisk efter de oplysninger du har indtastet i den øverste del af indtastningsskabelonen.

Booking forespørgelser sendes til den I-mail adresse du opgiver i grundoplysningerne, hvis du har en hjemmeside og indtaster den, linker vi også direkte til den.

## Felterne 1 til 9 som de vises på Smiling-bedandbreakfast.dk

1. st. felt er "Fotoslide" med plads til 4 fotos øverst til venstre. Til højre de faciliteter din B&B tilbyder og en booking knap i midten. – Ved at kopiere den lille HTML kode vi har lavet på indtastningssiden. Kan du benytte bookingknappen på din egen hjemmeside.

2. felt 2 er indlednings-overskrift og skrives med fed skrift max. 100 tegn.

3: felt er indledningstekst og for at holde foto 4 under fotosliden skal du skrive ca. 2 linjer eller 350 tegn i felt tre

**4.** felt er et foto upload felt hvor du kan indsætte et foto, men BEMÆRK! Har du ikke et panoramefoto som vist her, ca. 3 gange bredere end højden eller ca. 900 X 200 så er det bedre at lade fotofelt 4 stå tomt.

**5.** Felt bruges af hensyn til sidens udseende for at holde en lille afstand til foto 4. – du kan skrive en enkelt linje om din Bed and breakfast.

**6 – 7 – 8** Overskrift er alle overskrifter der relaterer sig til foto 6 – 7 – 8 og den videre Tekst 6 – 7 – 8. Denne **overskrift skrives med fed skrift** 

**6 – 7 – 8** Fotofelter hvor du kan uploarde et foto af dine værelser – husk fotos må ikke være større end 350x350px og siden performer bedst hvis dine fotos er nogenlunde lige store.

**6 – 7 – 8** Tekstfelter. – Når du indtaster din B&B, så skal du i den øverste del, felt 2 og 5, forsøge at nævne din B&B ofte samt andre Google søgeord, men overdriv ikke så dine kunder ikke forstår hvad du skriver. – det er tekstfelterne 2 - 5 og 6 der ranker højest på googles søgemaskine.

**Fotoslide:** Øverst til venster har vi lavet en fotoslide hvor du kan indsætte 5 fotos der kontinuerligt vises og gentages, Til hver foto er der et felt til unndertekst, skriv kort "min B&B Værelse 2 pers." helst forskelligt til alle fotos

**Felt 9 Facebook:** Hvis ikke du er på Facebook så lad feltet være tomt, ellers indtast dit FB link. – Den tekst der står omkring FB knappen kan du ikke ændre, men din B&B navn bliver sat ind i stedet.

**BEMÆRK!** ALLE tre colonner 6 – 7 – 8 skal helst være ligge store – fylde lige meget i højden. – hvis du benytter Facebook så vær opmærksom på at du helst skal tilpasse teksten i felt 8 så det tekstfelt, med eller uden Facebook, er samme højde som de andre 2.

**10.** Alt hvad der står i det nederste felt, skrives automatisk ud fra de grundoplysninger du har indtastet.

Se denne skabelon i brug på Sonjas Bed and Breakfast

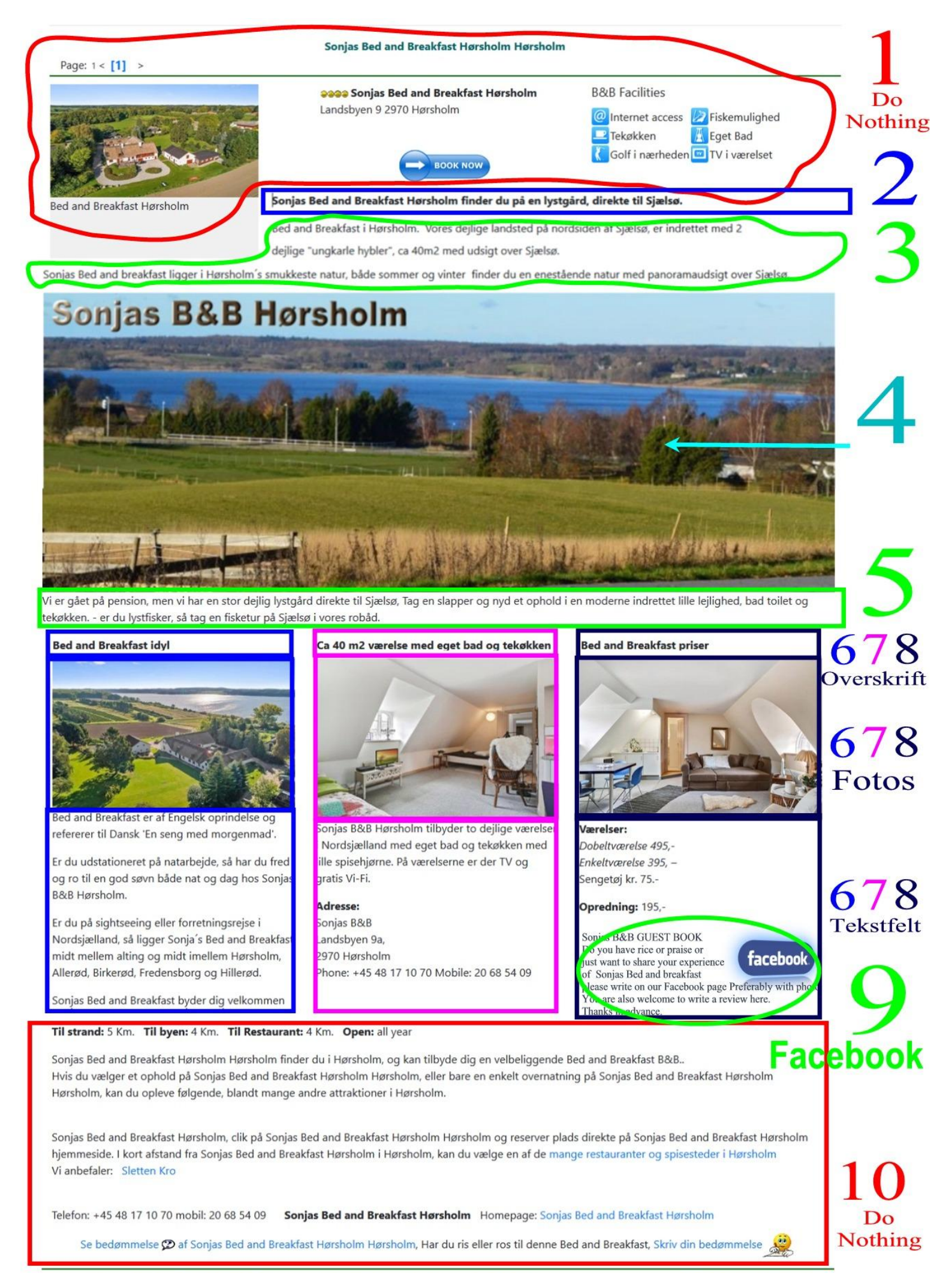

Galand Breakfast Gilleleje Fyrrevænget 5 3250 Gilleleje

Bed and Breakfast rooms Gilleleie Deiligt Annex, super indretning med eget køkken, hertil Orachmanns Minde Bed and Breakfast Bøtterupvej 24

3100 Hornbæk Rod an

aaaa Melby Snedkeri Melbyvej

83 3370 Melby Bed and Breakfast rooms Melby

Lyst værelse i nyt hus med egen indgang, bad på

### Såden ser dit opslag ud på en alm PC

### Billedet øverst til venstre er "slideshow" der kontinuerligt viser op til 5 fotos

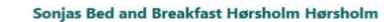

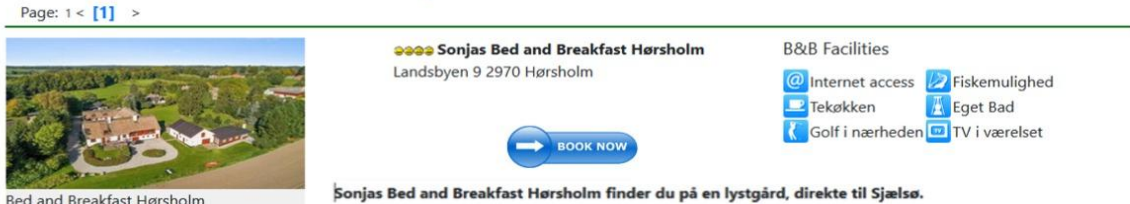

#### Sonjas Bed and Breakfast Hørsholm finder du på en lystgård, direkte til Sjælsø.

Bed and Breakfast i Hørsholm. Vores dejlige landsted på nordsiden af Sjælsø, er indrettet med 2

dejlige "ungkarle hybler", ca 40m2 med udsigt over Sjælsø.

Sonjas Bed and breakfast ligger i Hørsholm's smukkeste natur, både sommer og vinter finder du en enestående natur med panoramaudsigt over Sjælsø.

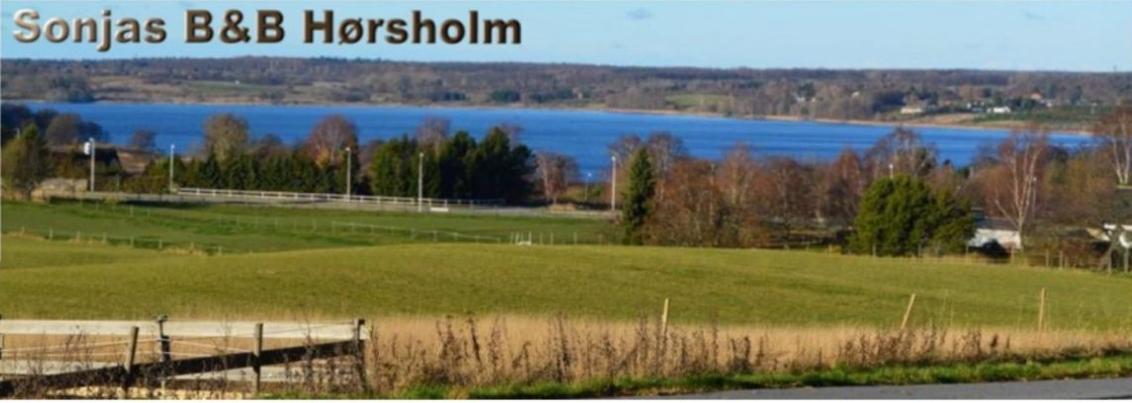

Vi er gået på pension, men vi har en stor dejlig lystgård direkte til Sjælsø, Tag en slapper og nyd et ophold i en moderne indrettet lille lejlighed, bad toilet og tekøkken. - er du lystfisker, så tag en fisketur på Sjælsø i vores robåd.

#### Bed and Breakfast idyl

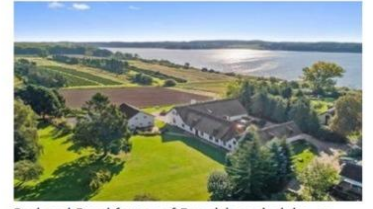

Bed and Breakfast er af Engelsk oprindelse og refererer til Dansk 'En seng med morgenmad'.

Er du udstationeret på natarbejde, så har du fred og ro til en god søvn både nat og dag hos Sonjas B&B Hørsholm

Er du på sightseeing eller forretningsrejse i Nordsjælland, så ligger Sonja's Bed and Breakfast midt mellem alting og midt imellem Hørsholm, Allerød, Birkerød, Fredensborg og Hillerød,

Sonjas Bed and Breakfast byder dig velkommen

#### Til strand: 5 Km. Til byen: 4 Km. Til Restaurant: 4 Km. Open: all year

#### Ca 40 m2 værelse med eget bad og tekøkken Bed and Breakfast prise

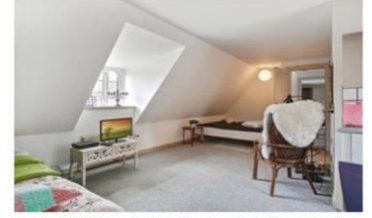

Sonjas B&B Hørsholm tilbyder to dejlige værelser i Nordsjælland med eget bad og tekøkken med lille spisehjørne. På værelserne er der TV og gratis Vi-Fi

Adresse:

Sonias B&B Landsbyen 9a, 2970 Hørsholm Phone: +45 48 17 10 70 Mobile: 20 68 54 09

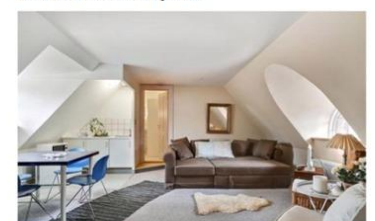

Vm relser Dobeltværelse 495,-Enkeltværelse 395, -Sengetøj kr. 75.-

Opredning: 195,-

Sonias B&B GUEST BOOK Do you have rice or praise or just want to share your experience of Sonjas Bed and breakfast facebook Please write on our Facebook page Preferably with photo. You are also welcome to write a review here. Thanks in advance.

Sonjas Bed and Breakfast Hørsholm Hørsholm finder du i Hørsholm, og kan tilbyde dig en velbeliggende Bed and Breakfast B&B.. Hvis du vælger et ophold på Sonjas Bed and Breakfast Hørsholm Hørsholm, eller bare en enkelt overnatning på Sonjas Bed and Breakfast Hørsholm Hørsholm, kan du opleve følgende, blandt mange andre attraktioner i Hørsholm.

Sonjas Bed and Breakfast Hørsholm, clik på Sonjas Bed and Breakfast Hørsholm Hørsholm og reserver plads direkte på Sonjas Bed and Breakfast Hørsholm hjemmeside. I kort afstand fra Sonjas Bed and Breakfast Hørsholm i Hørsholm, kan du vælge en af de mange restauranter og spisesteder i Hørsholm Vi anbefaler: Sletten Kro

Telefon: +45 48 17 10 70 mobil: 20 68 54 09 Sonjas Bed and Breakfast Hørsholm Homepage: Sonjas Bed and Breakfast Hørsholm

Se bedømmelse 🗭 af Sonjas Bed and Breakfast Hørsholm Hørsholm, Har du ris eller ros til denne Bed and Breakfast, Skriv din bedømmelse 🧝

3100 Hornbæk

Eiendommen Drachmanns Minde ligger i landlige

Bed and Breakfast rooms Hornbæk

Bed and Breakfast Gilleleie Fyrrevænget 5 3250 Gilleleje

Bed and Breakfast rooms Gilleleje Dejligt Annex, super indretning med eget køkken, hertil alt der er nødvendigt for morgen-midddags og aftens måltider. Fire sovepladser, spisebord stole, fjernsynsstue dvd video tv kanaler.

3400 Hillerød

Bed and Breakfast rooms Hillerød Rose-House er opkaldt efter de duftende roser i

@@@ Rose-House Hillerød Bed and Breakfast Tornskadevej 5

Open: 1/6-31/12

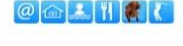

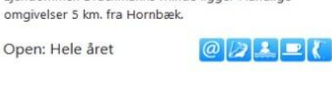

@@@ Drachmanns Minde Bed

and Breakfast Bøtterupvej 24

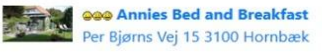

Bed and Breakfast rooms Hornbæk Tæt på by og strand ligger denne hyggelige lejlighed på 50 m2 med egen indgang. Stor stue med dobbeltseng, radio, TV, DVD. Spisekøkken, bad toilet samt værelse

aaaa Melby Snedkeri Melbyvej 83 3370 Melby

Bed and Breakfast rooms Melby Lyst værelse i nyt hus med egen indgang, bad på nme etage

Open: All year

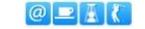

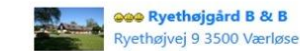

Bed and Breakfast rooms Værløse Ryethøjgård ligger i Værløse Nordsjælland, fuldkommen diskret og ugeneret i landlige omgivelser og alligevel kun 16 km fra København.

. . . .

# **BEMÆRK!**

Til Alle fotos er der et tekstfelt som beskriver billedet du indsætter, - Det er ikke alle tekster der vises sammen med billedet, men det er god orden og skik at give alle et navn, eller meget kort, beskrive alle fotos der lægges på nettet.
Dette fordi Google så kan indexere og vise billeder af et søgeresultat på Google.

Når vi ved det, ved vi også at alle Fotos på Google har et link til din Bed and breakfast, som giver større ranking på Google.-- - Derfor, skriv **altid** et sigende navn eller beskrivelse til **ALLE** dine fotos.

Tekstfeltet til Alle 4 fotos i fotosliden, vises når din B&B søges, derfor benyttes de også som søgefelter af Google.

Tænk dig om når du udfylder Fotoslide teksterne. "Indgang til Sonjas BB" - - "Sonjas Bed and Breakfast Blå værelse" "Sonjas BB badeværelse" O.SV.

**Bemærk!** – Fototeksterne bliver ikke oversat til Engelsk, Har du overvejende internationalt publikum kan du vælge at skrive dem alle på Engelsk – Tysk eller et andet sprog.